### CREATE AN INMOTION FACEBOOK FUNDRAISER: 5 EASY STEPS

- 1. Log onto Facebook and search for InMotion. Click on our profile.
- 2. Click on "Fundraiser" directly under the InMotion logo.
- 3. On the right under "Create a Fundraiser," click "Raise Money."
- 4. On the left, you'll see a ribbon. Feel free to personalize as you'd like!
- We recommend ending the fundraiser on Sunday, Mar. 19 and changing the Title to "(Your name)'s fundraiser for InMotion's 7th birthday!"
   5. Click "Create" and you are all done!

1. Log onto Facebook and search for InMotion. Click on our profile. This is what your screen will look like when you click on InMotion's profile.

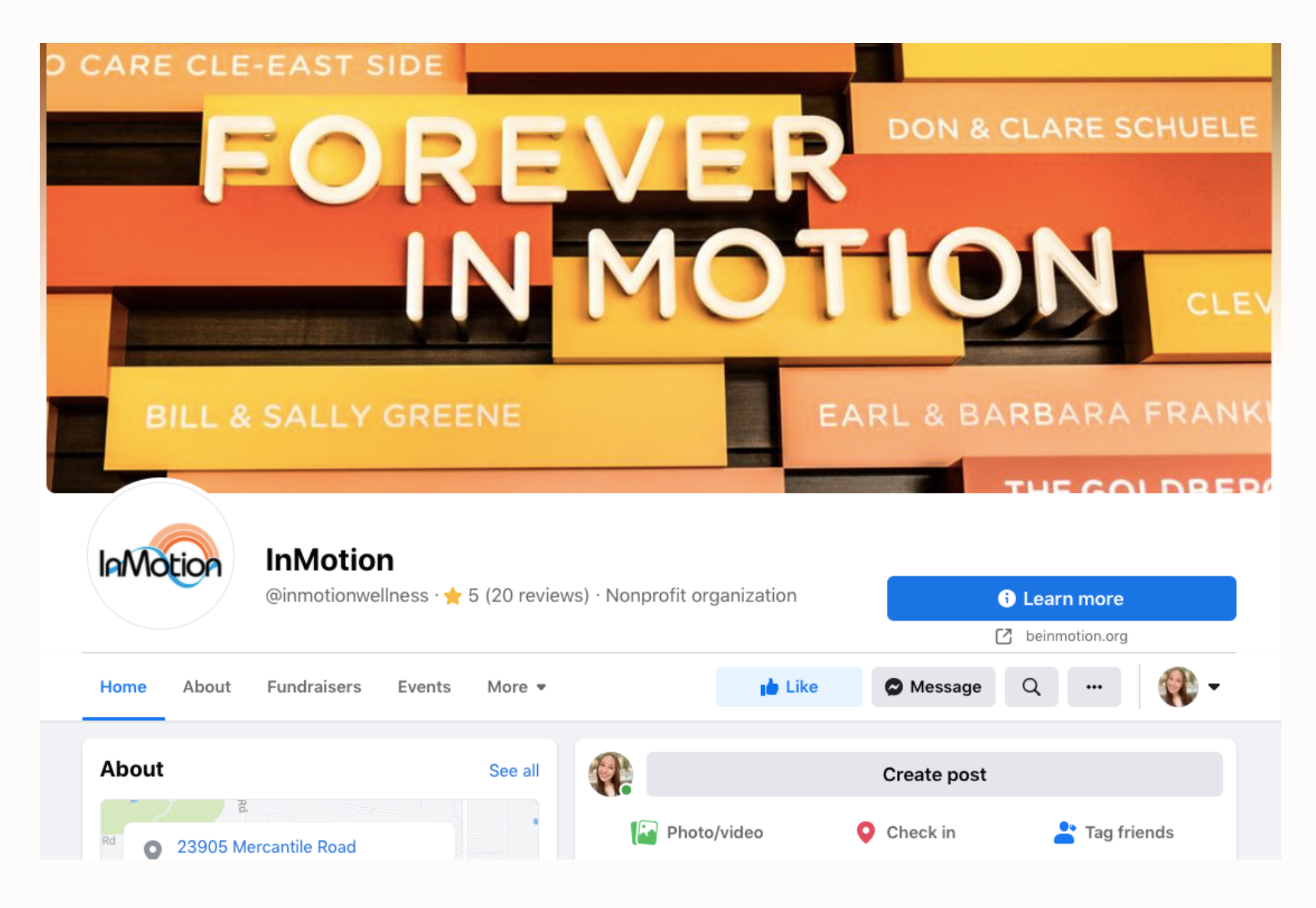

# 2. Click on "Fundraiser" directly under the InMotion logo.

| alvotion In<br>@in | InMotion<br>@inmotionwellness · ★ 5 (20 reviews) · Nonprofit organization |                 | Learn more     beinmotion.org |               |
|--------------------|---------------------------------------------------------------------------|-----------------|-------------------------------|---------------|
|                    |                                                                           |                 |                               |               |
| out Fun            | ndraisers Events More 🔻                                                   | Like            | Se Message                    | Q 📢           |
| About              | See all                                                                   |                 | Create post                   |               |
| Rd 22905 Marcant   | ile Poad                                                                  | Photo/video     | <b>O</b> Check in             | 💾 Tag friends |
|                    |                                                                           |                 |                               |               |
|                    |                                                                           |                 |                               |               |
|                    |                                                                           |                 |                               |               |
|                    |                                                                           |                 |                               |               |
|                    | A la such                                                                 | E constanti a l |                               | Evente        |

## 3. On the right under "Create a Fundraiser," click **"Raise Money."**

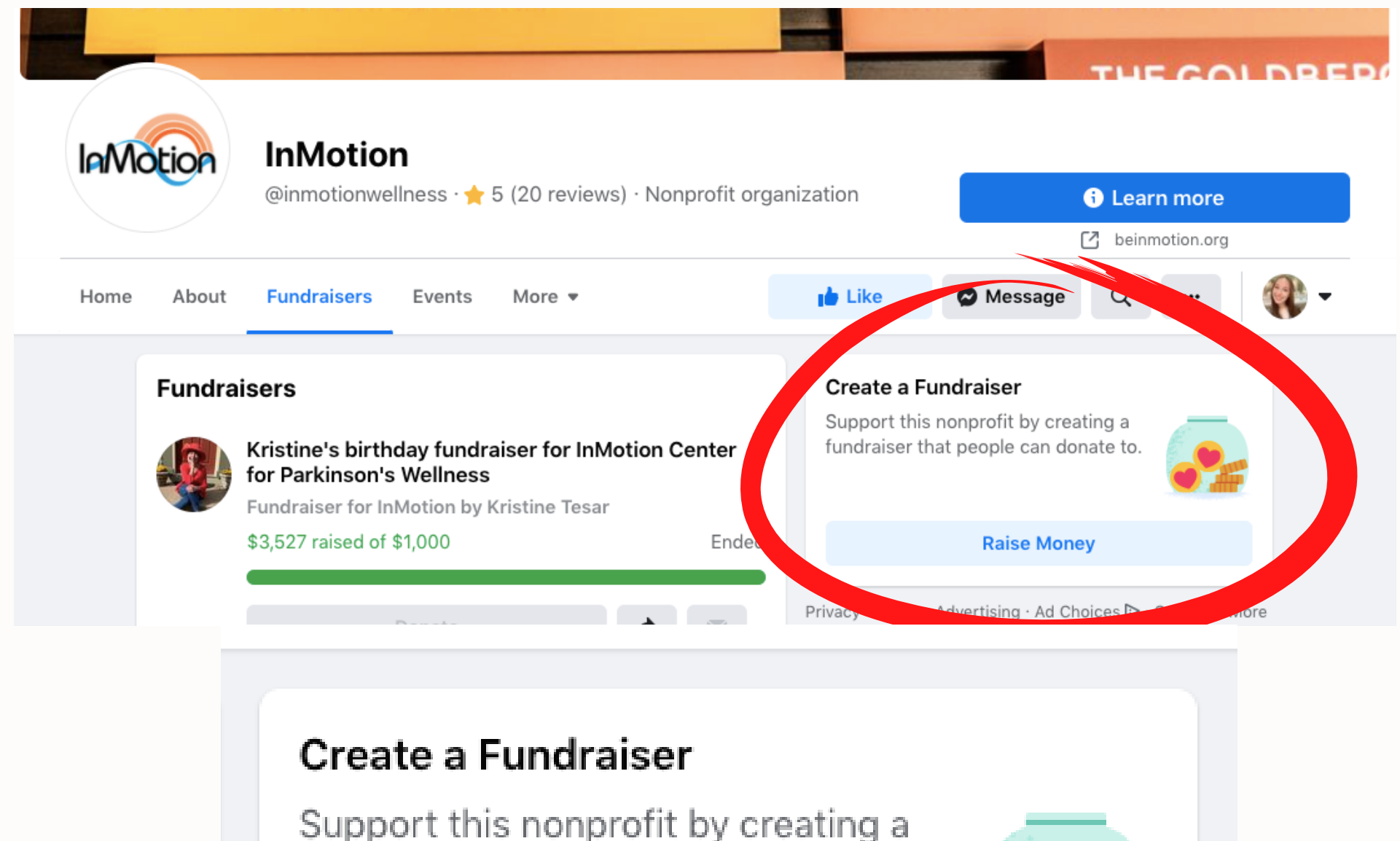

fundraiser that people can donate to.

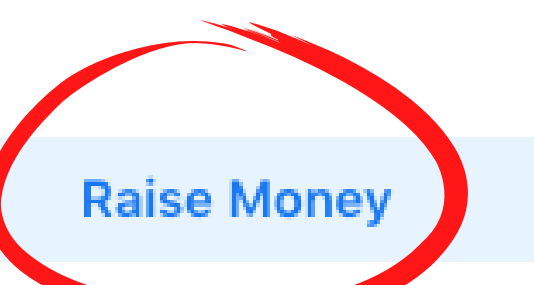

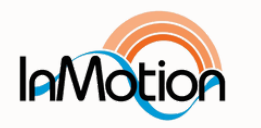

Privacy · Terms · Advertising · Ad Choices ▷ · Cookies · More

4. On the left, you'll see a ribbon.
Feel free to personalize as you'd like!
We recommend ending the fundraiser on Sunday, Mar.
19 and changing the Title to "(Your name)'s fundraiser for InMotion's 7th birthday!"

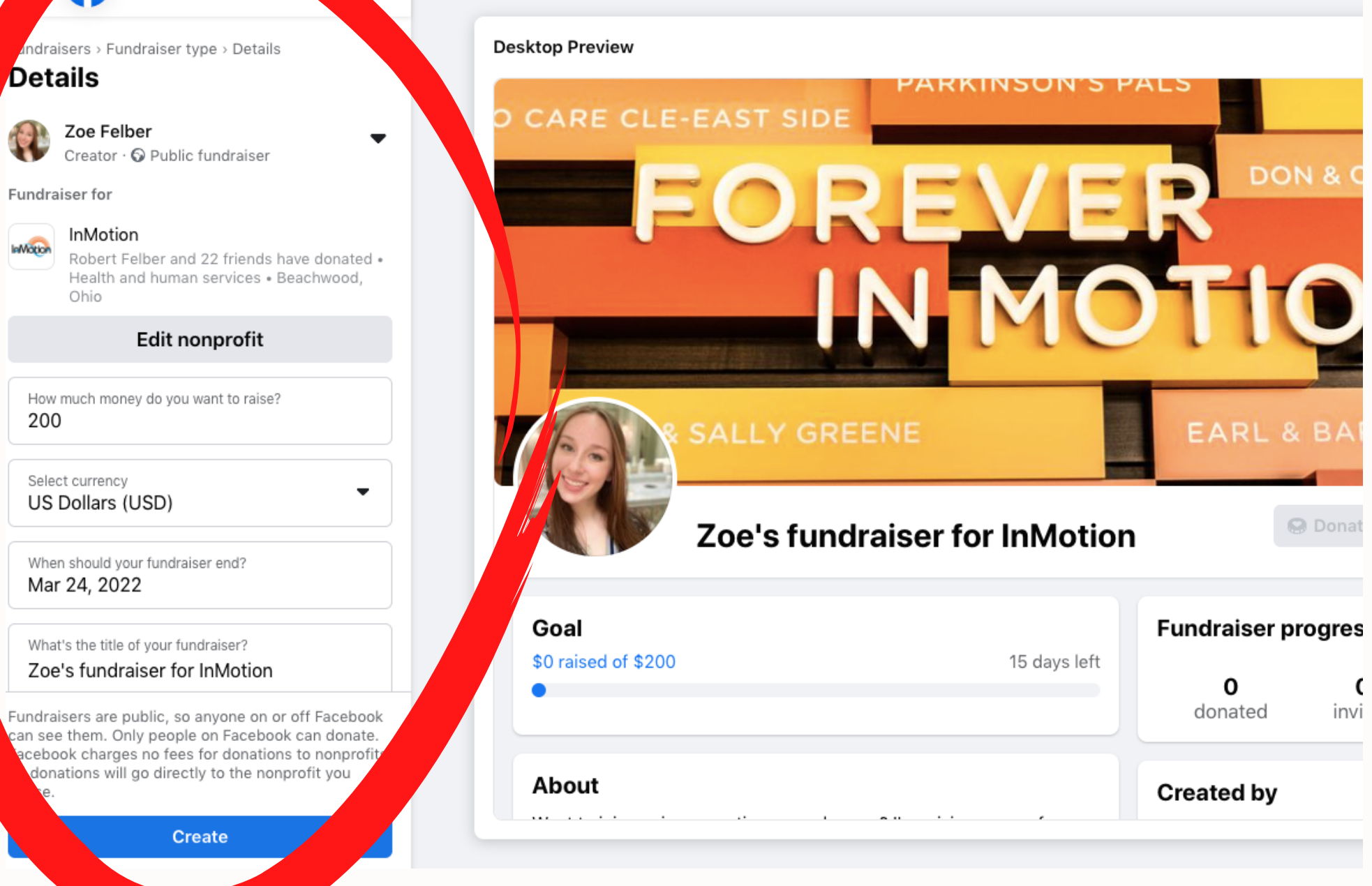

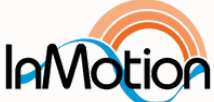

### 5. Click "Create" and you're all done!

When should your fundraiser end? Mar 19, 2022

What's the title of your fundraiser?

Zoe's fundraiser for InMotion's 7th Birthday

Why are you raising money?

Want to join me in supporting a good cause? I'm raising money for InMotion's 7th birthday and your contribution will make an impact, whether you donate \$5 or \$500. This organization is near and dear to my heart, and your support helps people with Parkinson's disease feel better every day!

Facebook takes care of the donation processing with no fees.

Fundraisers are public, so anyone on or off Facebook can see them. Only people on Facebook can donate. Facebook charges no fees for donations to nonprofits. All donations will go directly to the nonprofit you chose.

#### Create

Create